## 辅导员重置学生四川省高校国家奖助学金在线申请系 统密码流程

 1、辅导员用自己的账号密码登录四川省学生资助管理系统。网址: <u>https://www.scxszz.cn/pros/identity/index.action</u>

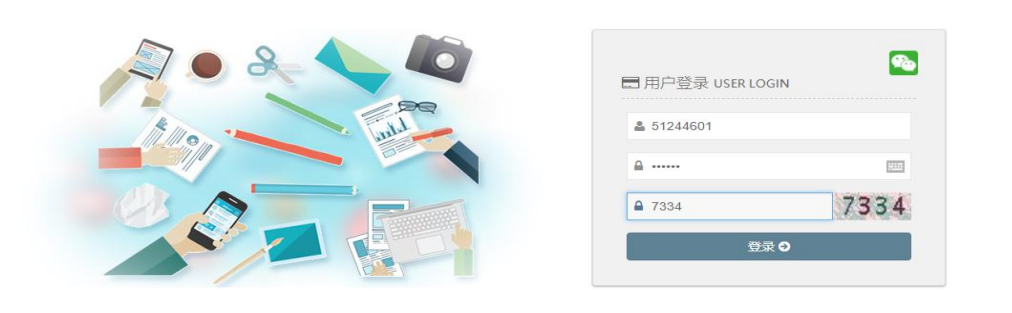

2、依次点击资助项目管理→学生信息管理→在校信息管理→输入 需重置密码学生的某一项信息(身份证、姓名等均可)→点击查询。

| 電子 の川道  学生変動管理系统   |   |                |      |            |        |       |       |     |       |      |  |
|--------------------|---|----------------|------|------------|--------|-------|-------|-----|-------|------|--|
| 💼 高等教育→            | i | 首页 资助项目管理      | >    |            |        |       |       |     |       |      |  |
| 9 学生信息管理           | * | (1) 个人中心 在校生活。 |      |            |        |       |       |     | ₩     | 关闭操作 |  |
| 在校生信息管理<br>毕业生信息管理 |   |                |      |            | 1      | -     | 1     |     |       |      |  |
| 0 家庭经济困难学生管理       | c | 年度:            | 2019 | <b>z</b> ) | 姓名:    |       | 身份证号: |     |       |      |  |
| 0 国家奖助学金           | ¢ | 入学年级:          |      | ×          | 培养层次:  | 请选择 🔹 | 学籍状态: | 请选择 | v.    |      |  |
|                    |   | 院系名称:          |      |            | 辅导员姓名: |       | 班级名称: |     |       |      |  |
|                    |   | 专业名称:          |      |            | 学号:    |       | 年级:   | 请选择 | Ŧ     |      |  |
|                    |   | 院系调整:          | 请选择  | •          |        |       |       |     |       |      |  |
|                    |   |                |      |            |        |       |       |     | 111 M |      |  |

**3**、勾选需重置密码学生姓名前的方框,点击重置密码即可将学生密码重置为身份证后六位。

| ● の川省 学生後       | 的管理 | 皇系统      |         |           |      |        |        |              |           |      |             |            |    |      |     |            |    | 曹力欢 | 退出             | 0            |
|-----------------|-----|----------|---------|-----------|------|--------|--------|--------------|-----------|------|-------------|------------|----|------|-----|------------|----|-----|----------------|--------------|
| <u>面</u> 高等教育 • | i.  | 首页 资料    | 项目管理    |           |      |        |        |              |           |      |             |            |    |      |     |            |    |     |                |              |
| ● 学生信息管理        | ~   | ● 个人中心   |         | (H O      |      |        |        |              |           |      |             |            |    |      |     |            |    |     | ₩              | 关闭操作。        |
| 在校生信息管理         |     |          |         |           |      |        |        |              |           |      |             |            |    |      |     |            |    |     |                |              |
| 毕业生信息管理         |     |          | 年度:     | 2019      |      |        |        | 姓名:          |           |      |             |            |    | 身份证号 |     |            |    |     |                |              |
| 0 家庭经济困难学生管理    |     |          | )带在图:   |           |      |        |        | 位第四次,        | 100.00.10 |      |             |            |    | 学植业大 | 200 | ar 19      |    |     |                |              |
| 0 国家奖励学金        | ć   |          | 八子中故:   |           |      | ÷      |        | -10/Fr22/A.1 | 28/5236   |      | •           |            |    | 子稽伏颂 | 390 | 9549F      |    |     | ÷              |              |
|                 |     |          | 院系名称:   |           |      |        |        | 辅导员姓名:       |           |      |             |            |    | 班级名称 |     |            |    |     |                |              |
|                 |     | 专业名称:    |         |           |      | 学号:    |        |              |           |      |             | 年级;        |    |      | 浙   | 请选择        |    |     | w.             |              |
|                 |     |          | 院系调整:   | 请选择       |      | ¥      |        |              |           |      |             |            |    |      |     |            |    |     |                |              |
|                 |     |          |         |           |      |        |        |              |           |      |             |            |    |      |     |            |    | 查询Q | 125 m          | 108 <b>0</b> |
|                 |     | (1888¢ ℃ |         | 將密發重量为身份证 | E后六位 |        |        |              |           |      |             |            |    |      |     |            |    |     |                | 20 ~         |
|                 |     | 年度       | 姓名      | 身份证号      | 学号   | 高校名称   | 院系名称   | 专业名称         | 辅导员姓名     | 学籍状态 | 摄服名称        | 入学年月       | 学制 | 培养层次 | 性别  | 出生日期       | 民族 | 年级  | 联系中            | Bill         |
|                 |     | 2019     | din J   |           |      | 乐山师范学院 | 生命科学学院 | 生物技术         | 蕃力欢       | 注册学籍 | 生科17本(生物技术) | 2017-09-01 | 4  | 本科   | 女   | 1998-06-25 | 汉族 | 3年级 | and the second |              |
|                 |     | 当前显示1到1  | 条, 共1条记 | Ř         |      |        |        |              |           |      |             |            |    |      |     |            |    |     | 1              |              |
|                 |     |          |         |           |      |        |        |              |           |      |             |            |    |      |     |            |    |     |                |              |
|                 |     |          |         |           |      |        |        |              |           |      |             |            |    |      |     |            |    |     |                |              |